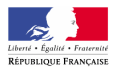

CRDP de l'académie de Versailles

Mission TICE Médiapôles

mediapoles @crdp.ac-versailles.fr

584, rue Fourny 78530 Buc Tél. 01 39 45 78 78

# MEMENTO D'UTILISATION Du T.N.I. Mimio (version 6.1)

Mars 2009

http://mediapoles.crdp.ac-versailles.fr

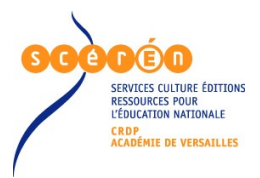

# Que faire avec le TNI...

| Outils logiciels                                                            |           |
|-----------------------------------------------------------------------------|-----------|
| L'icône de la Barre des Tâches                                              | 3         |
| Les Outils Mimio                                                            | 3         |
| Le Bloc-notes                                                               | 3         |
| Outils matériels                                                            | 4         |
| Le T.N.I                                                                    | 4         |
| Calibrer le tableau                                                         | 4         |
| Gérer les pages du Bloc-Notes                                               | 5         |
| Ouvrir une nouvelle page                                                    | F         |
| Aller d'une nage à une autre                                                | F         |
| Visionner les autres nages                                                  | F         |
| Interaction du Rinc-Notes avec d'autres indiciels                           | G         |
| Enragistrar la sáquence à partir du Bloc-Notes                              | G         |
| Comme fichier Bloc Notes                                                    | G         |
| Dans un autre format                                                        | G         |
| Dalis un autre format                                                       | G         |
| Quitter la mada, appatation                                                 | ŭ         |
| Quiller le mode annotation                                                  |           |
|                                                                             |           |
| A main levee                                                                | b         |
| Gommer                                                                      | 6         |
| Suriigner                                                                   | 6         |
| I racer une ligne droite                                                    | 6         |
| I racer une forme géométrique                                               | 6         |
| Faire un cliché d'une partie de l'écran                                     | 6         |
| Avec le Bloc-Notes                                                          | 6         |
| Avec les Outils Mimio                                                       | 6         |
| Agir sur les objets sélectionnés                                            | 7         |
| Sélectionner un objet                                                       | 7         |
| Faire pivoter un objet                                                      | 7         |
| Redimensionner un objet                                                     | 7         |
| Supprimer un objet                                                          | 7         |
| Fixer un objet sur l'écran                                                  | 7         |
| Regrouper plusieurs objets                                                  | 7         |
| Disposer un objet dans le plan                                              | 7         |
| Insérer des objets.                                                         | 8         |
| Image de la galerie                                                         | 8         |
| Ävec le Bloc-Notes                                                          | 8         |
| Avec les Outils Mimio                                                       | 8         |
| Personnaliser la galerie                                                    | 8         |
| Fichiers multimédia                                                         | ç         |
| Avec le Bloc-Notes                                                          | ç         |
| Avec les Outils Mimio                                                       | c         |
| Hyperlien                                                                   | о         |
| Écrire des caractères typographiques                                        | о         |
| Dans le bloc-notes avec Reconnaissance Ontique de Caractères                | с         |
|                                                                             | c         |
| Dans n'importe quelle application avec Reconnaissance Ontique de Caractères | 10        |
| Δ main lavée, en « ácriture libre » avec les outils taxte                   | 10        |
| A main levée, en « contare libre » avec les outris texte                    | 10        |
| A main levee, avec le bloc d'échildre                                       | 10        |
| Διεσιστιστι αυ σανισι<br>Λ l'aide du elavier vieuel                         | 10<br>10  |
| A raide du blavier visuel                                                   | 10<br>10  |
| viudu u ure animalium ud reulan                                             | ۱۱ ۱۱     |
| Matre en valeur une nertie de l'écren                                       | 11<br>مە  |
| ivieure en valeur une partie de recran                                      | 11<br>د د |
| Faile uil CilC UIOI[                                                        | 11        |
|                                                                             | 11        |
|                                                                             | 11        |
|                                                                             |           |
| Effet de loupe                                                              | 11        |

# **Outils logiciels**

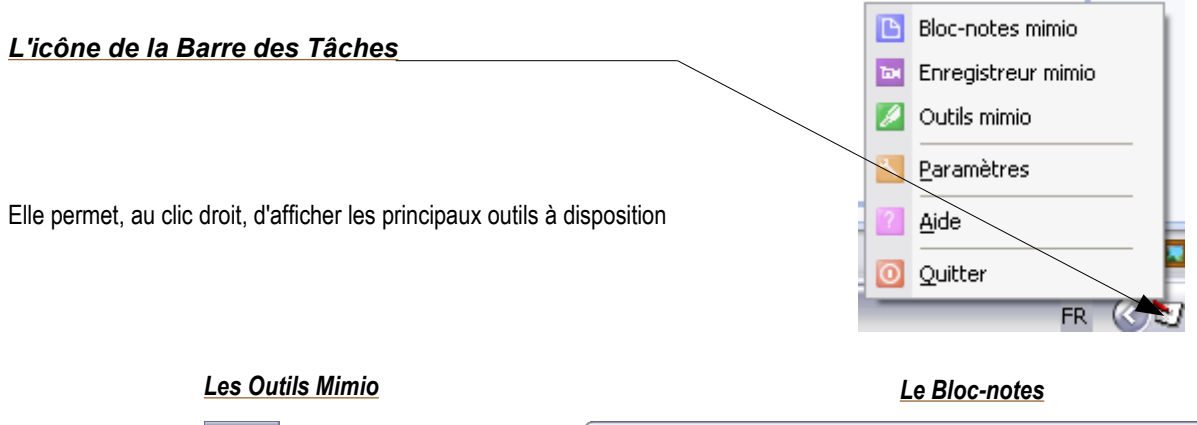

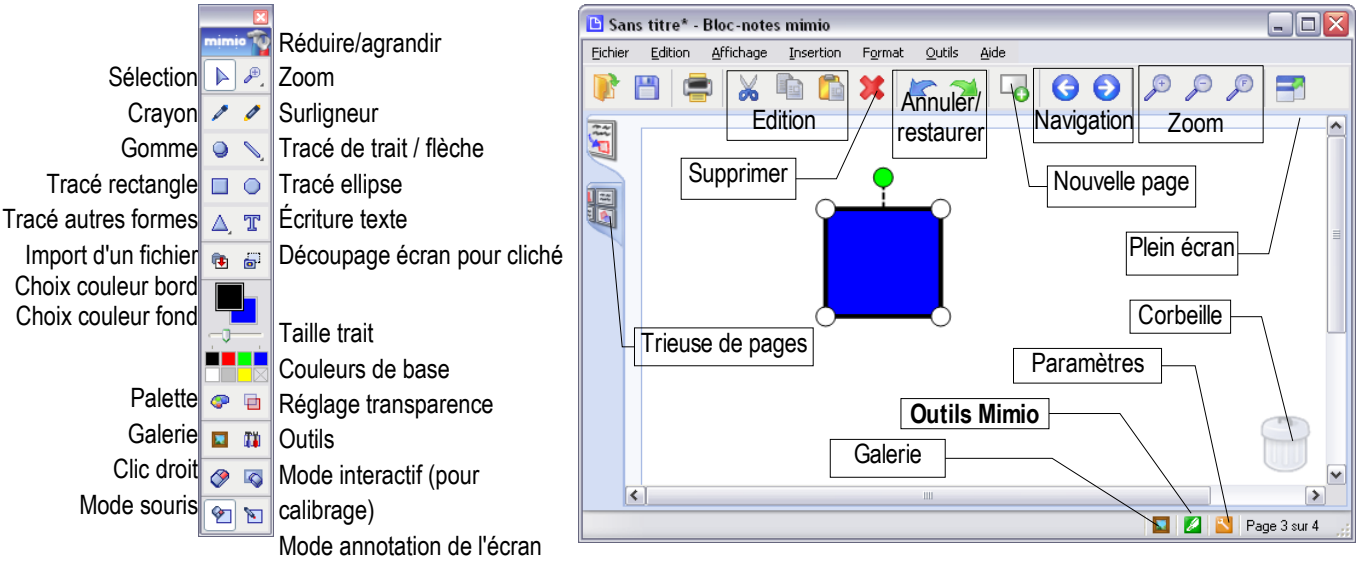

Le Bloc-Notes permet de créer des pages composées par les annotations faites, à l'aide de la barre d'outils, pour et/ou pendant la séquence pédagogique à l'aide des Outils Mimio.

Le mode Annotation pose un « calque » sur l'écran, sur lequel on peut appliquer les outils de la barre d'Outils.

Ces annotations ne sont pas forcément faites dans le Bloc-Notes. Elles peuvent y êtres importées.

Le contenu du Bloc-notes peut être enregistré sous différents formats.

Un double-clic sur le haut de la barre minis permet de la réduire ou l'agrandir

# **Outils matériels**

#### <u>Le T.N.I</u>

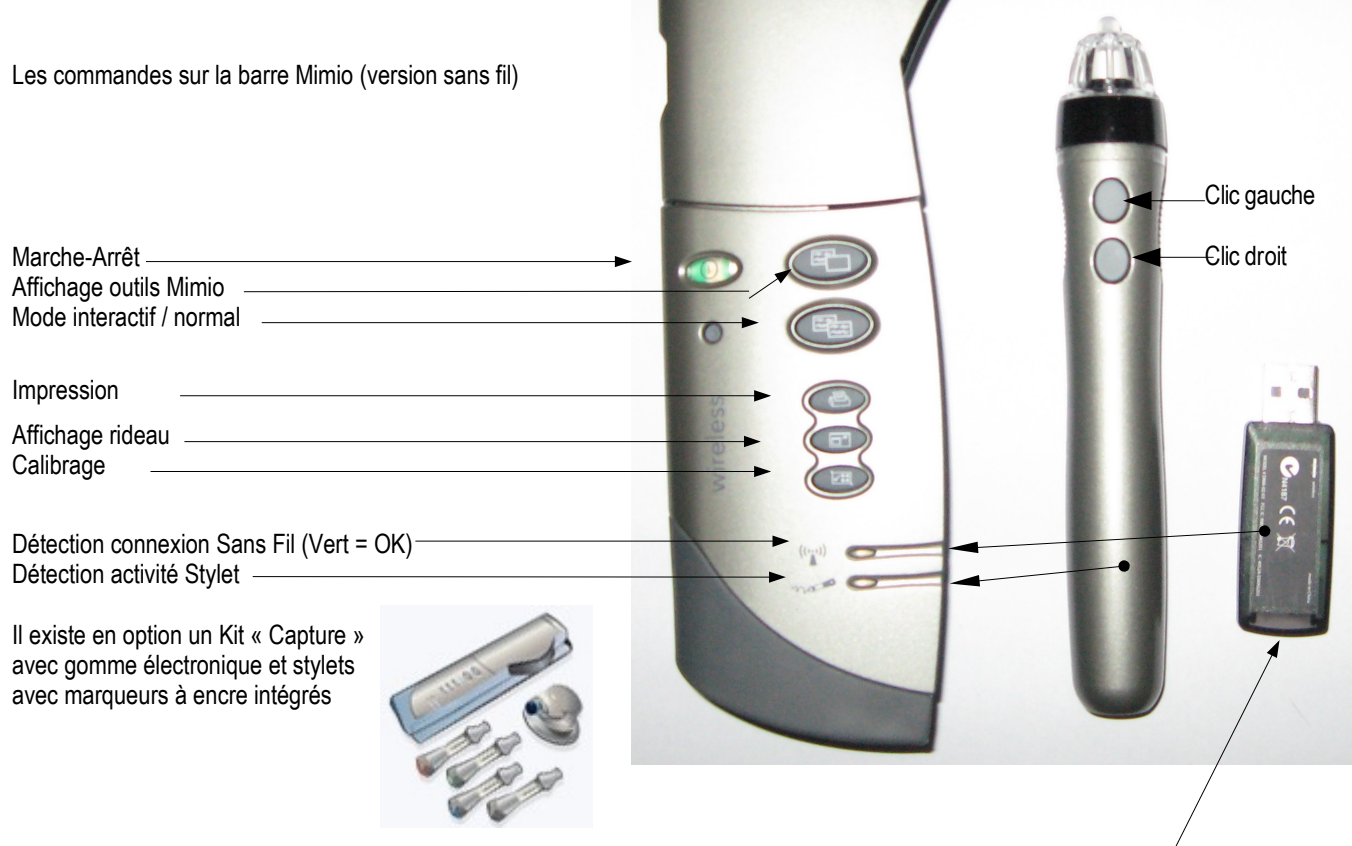

Le TNI est alimenté par 4 piles AA ou par un bloc-alimentation. Il se fixe sur un tableau traditionnel par 4 ventouses. Selon usages, on peut choisir comme module inférieur

- un module « Wireless » pour connexion sans fil via une clé « Wireless » à installer sur un ordinateur,-

- un module « USB » pour liaison USB avec un ordinateur.

Le stylet joue le rôle de la souris. Un double-pointage avec le stylet équivaut à un double-clic.

#### Calibrer le tableau

Le calibrage est nécessaire dès installation de la barre Mimio et dès le moindre déplacement de la barre ou du vidéo-projecteur. Il permet de faire correspondre parfaitement la pointe du stylet avec le curseur de la souris.

Deux possibilités de calibrage

- Appuyer sur le bouton « calibrage » de la barre Mimio

- cliquer sur le bouton « mode interactif » kar de la barre d'Outils

(N.B. Le mode interactif ne fonctionne que si le TNI est connecté à l'ordinateur.)

 $\bigotimes$ 

Appuyez sur le stylet au centre de chaque point de calibrage. Appuyez sur la touche <Entrée> de votre clavier pour passer d'un moniteur à l'autre. Appuyez sur la touche <Echap> de votre clavier

### Gérer les pages du Bloc-Notes

#### Ouvrir une nouvelle page

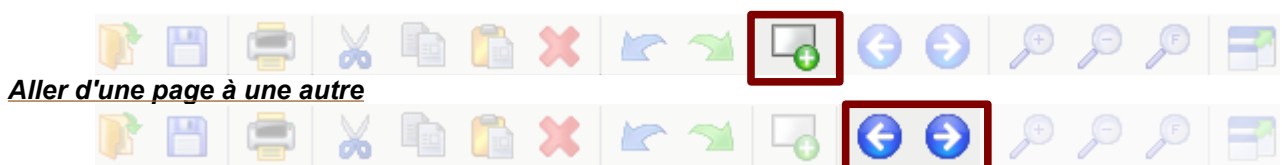

#### Visionner les autres pages

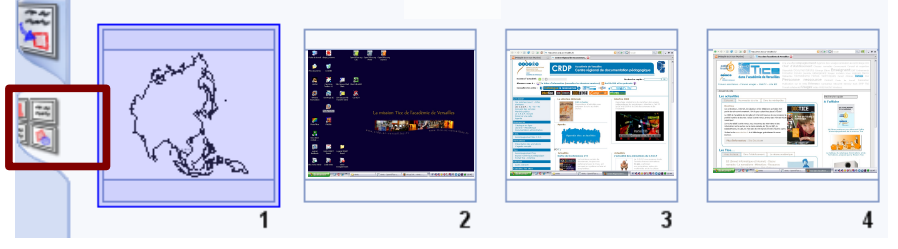

Afficher le sélecteur de pages. Les autres pages apparaissent sous forme de vignettes. Cliquer sur celle que l'on veut afficher.

On peut agir sur la page avec le clic droit

|     | Ж        | Coup <u>e</u> r       |
|-----|----------|-----------------------|
| 100 | 8        | <u>C</u> opier        |
| _   | Ē        | ⊆oller                |
|     | ۳        | <u>N</u> ouvelle page |
|     | <b>-</b> | <u>A</u> rrière-plan  |

### Interaction du Bloc-Notes avec d'autres logiciels

Il est possible d'intégrer des objets au bloc-notes à partir d'un autre logiciel (traitement de texte, etc) et inversement, simplement avec les fonctions copier-coller.

### Enregistrer la séquence à partir du Bloc-Notes

#### Comme fichier Bloc-Notes

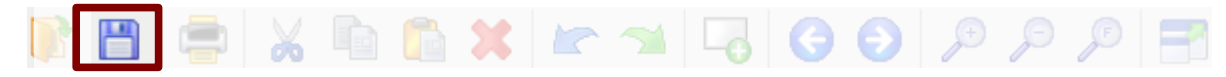

Le fichier est enregistré au format « Bloc-notes », lisible uniquement avec cette application

#### Dans un autre format

Menu Fichier / Enregistrer sous

- Le choix « Web Page » génère un dossier contenant une page au format HTML contenant des liens vers les pages enregistrées

- Les formats images génèrent une image par page
- Le format pdf génère un seul fichier contenant toutes les pages

### Le mode annotation de la Barre d'Outils

Dn écrit sur un « calque » bordé d'un filet vert, qui recouvre l'écran entier.

#### Quitter le mode annotation

Le stylet permet à nouveau de piloter l'ordinateur et d'écrire dans le bloc-notes.

|   | PDF File (*.pdf)                                                                                                    | ~ |  |
|---|----------------------------------------------------------------------------------------------------|---|--|
| 5 | mimio Digital Ink (*.ink)<br>Web Page (*.html)<br>BMP Image (*.bmp)<br>GIF Image (*.gif)<br>JPG Image (*.jpg)<br>PNG Image (*.ipg)<br>TIF Image (*.tif)<br>EME Image (*.emf) |   |  |
|   | WMF Image (*.wmf)<br>PDF File (*.pdf)                                                                                                    |   |  |

# Tracer des objets

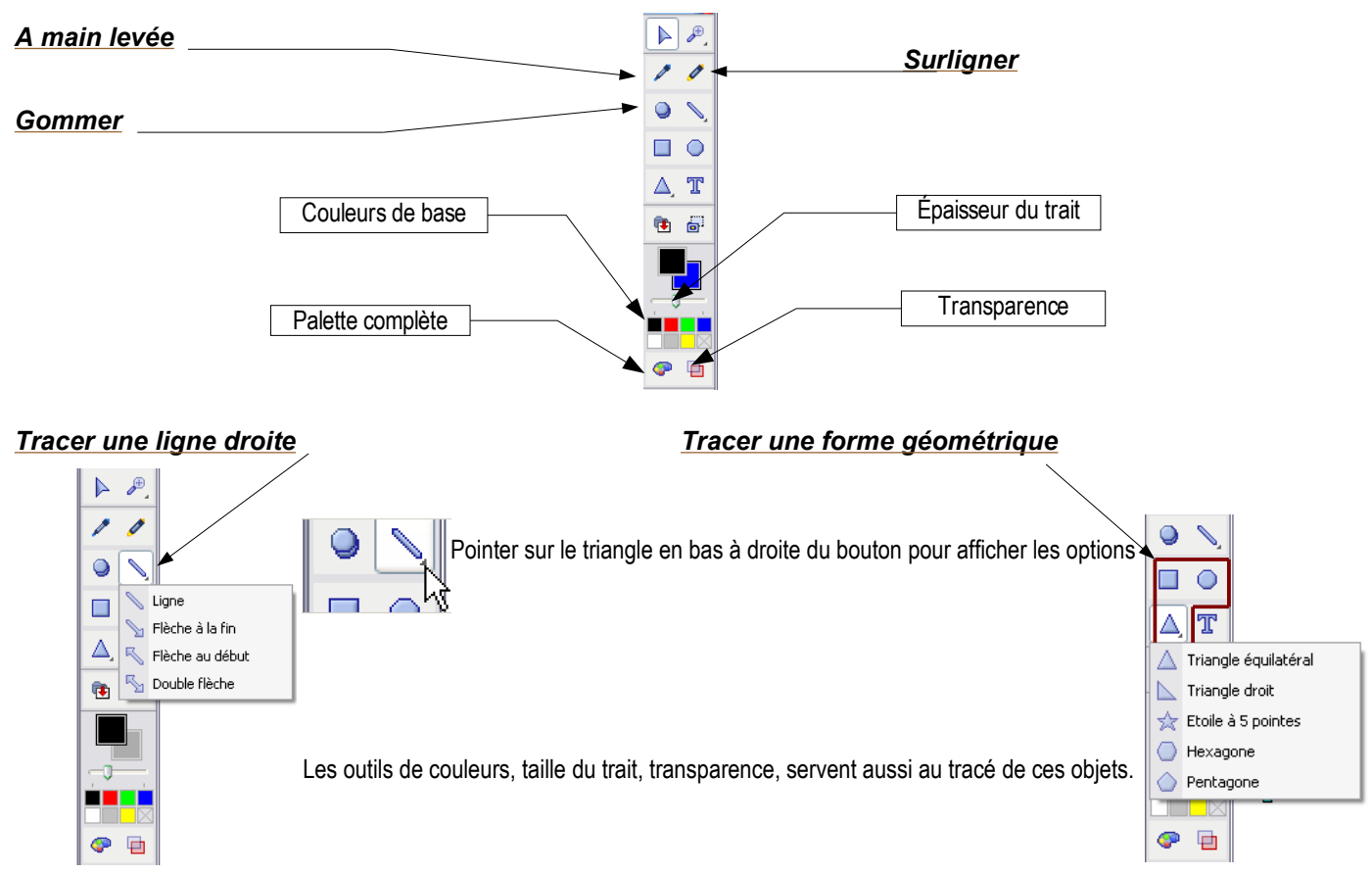

# Faire un cliché d'une partie de l'écran

#### Avec le Bloc-Notes

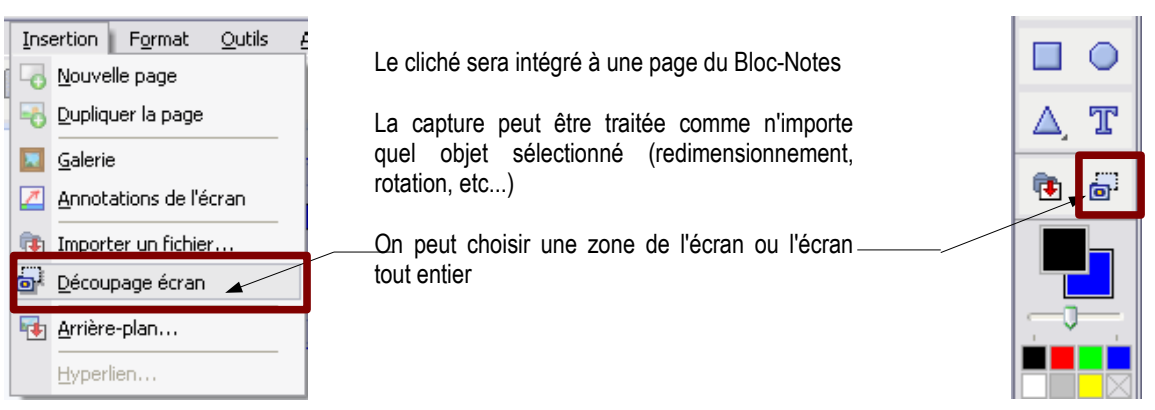

#### Avec les Outils Mimio

# Agir sur les objets sélectionnés

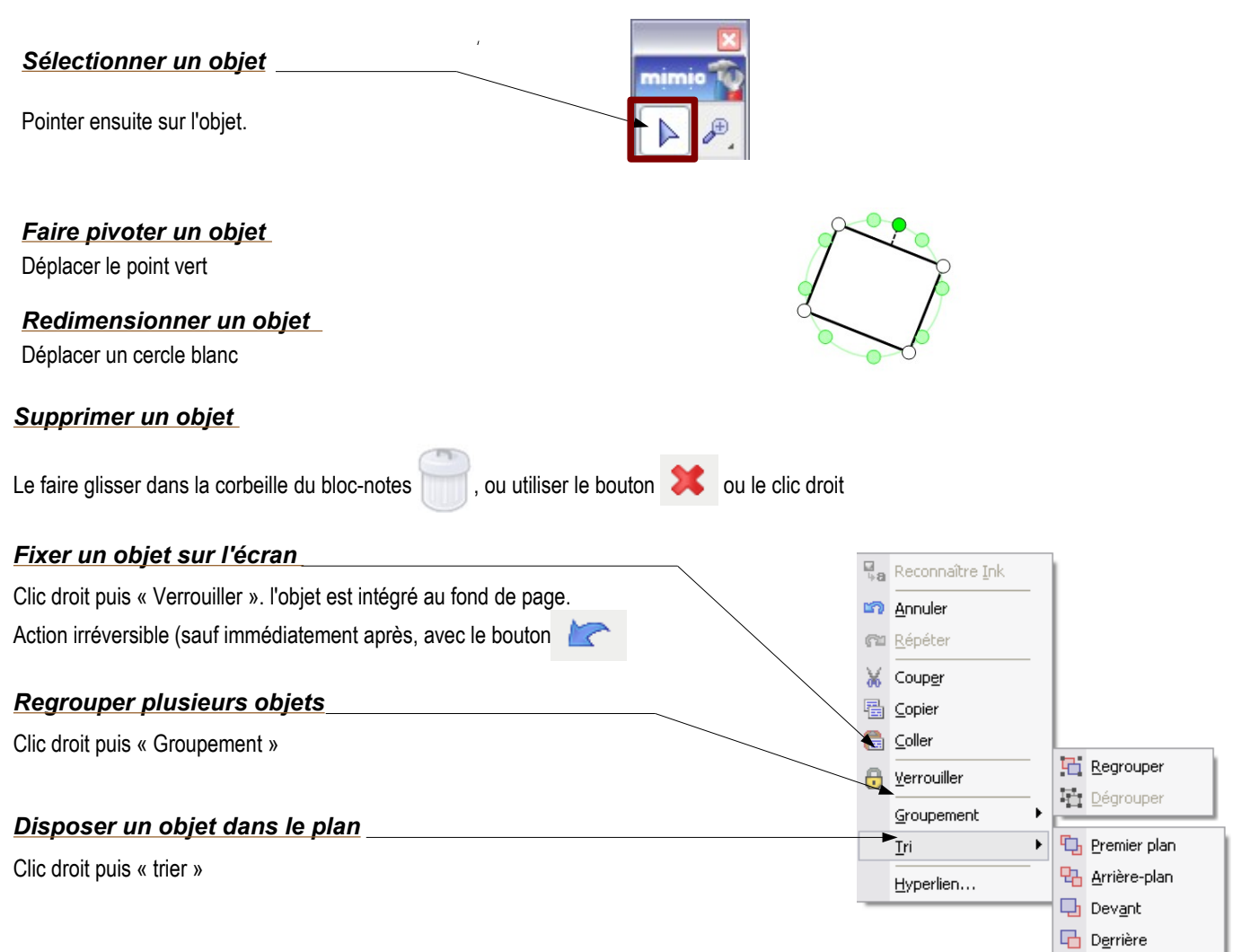

# Insérer des objets

#### Image de la galerie

#### Avec le Bloc-Notes

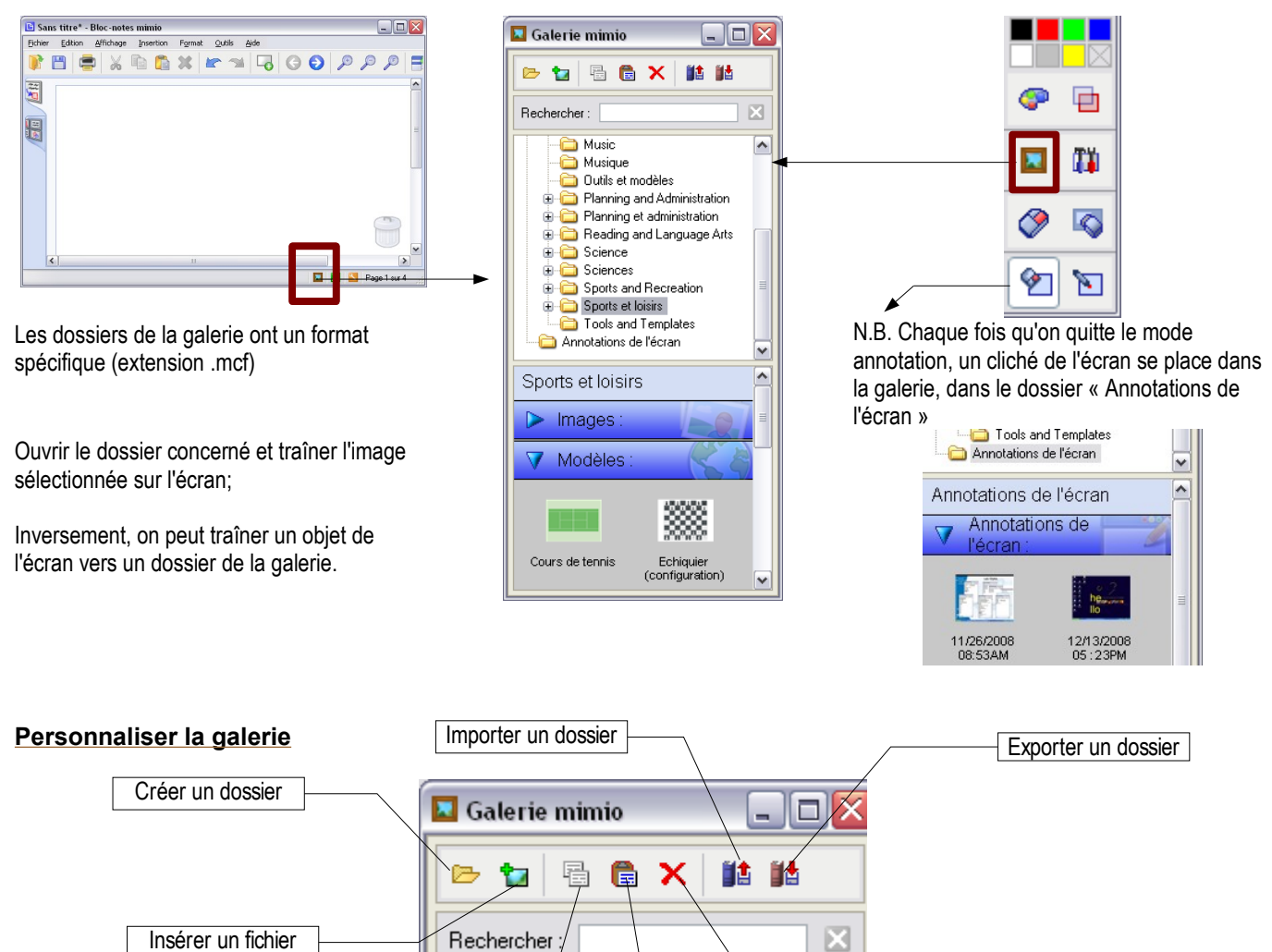

Coller

Supprimer

Copier

Avec les Outils Mimio

#### Fichiers multimédia

🔃 Importer un fichier... Découpage écran

🐴 Arrière-plan...

Hyperlien...

#### Les fichiers son et vidéo sont accompagnés des boutons de lecture. Avec le Bloc-Notes Avec les Outils Mimio Insertion Format <u>O</u>utils 🐻 <u>N</u>ouvelle page 🚯 Dupliquer la page 🔽 <u>G</u>alerie 1 Annotations de l'écran

Import sous forme d'objet sur l'écran

Import d'une image comme arrière-plan du bloc-notes

| mimio 🔞 |  |
|---------|--|
| D De    |  |
| 11      |  |

 $\bigcirc$ 

Т

Δ

### **Hyperlien**

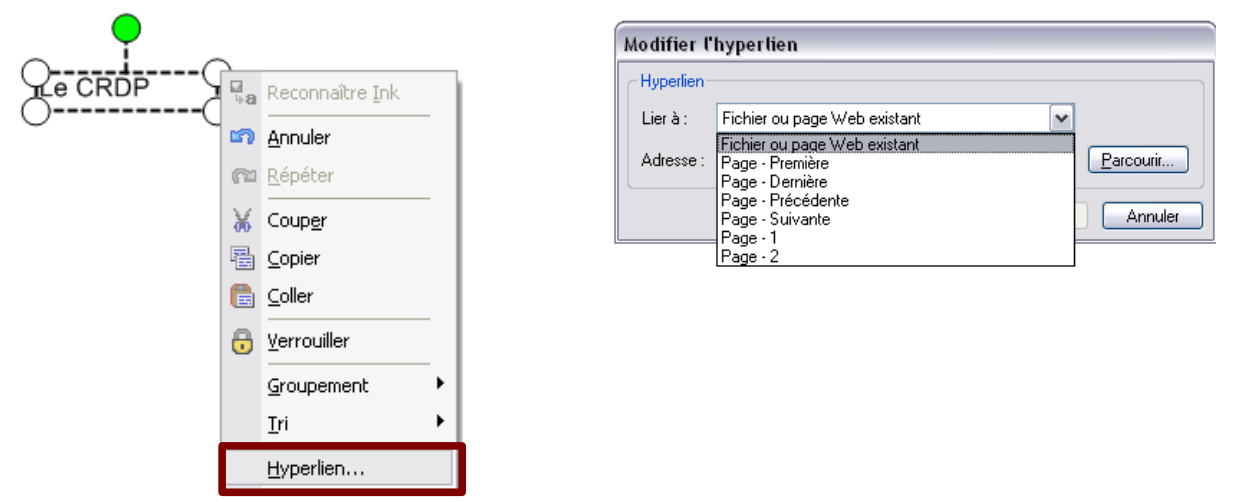

# Écrire des caractères typographiques

#### Dans le bloc-notes avec Reconnaissance Optique de Caractères

#### A main levée

écrire le texte au crayon optique sélectionner le texte écrit « clic droit » du stylet pointer sur Reconnaître Ink

#### ou dans la barre d'outils

| Outils Aide       |        |
|-------------------|--------|
| 🍓 Reconnaître Ink | Ctrl+R |
| 💋 Outils mimio    |        |
| Naramètres        |        |

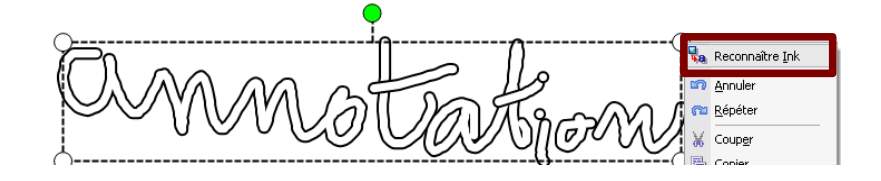

#### Dans n'importe quelle application avec Reconnaissance Optique de Caractères

#### A main levée, en « écriture libre » avec les outils texte

Les *outils texte* permettent d'écrire à main levée avec reconnaissance de caractères dans n'importe quelle application dans laquelle on peut insérer du texte, suite bureautique, formulaires en ligne, etc...

Une fois les outils texte activés, l'écriture se fait avec un crayon bleu, avec reconnaissance automatique directe dans l'application.

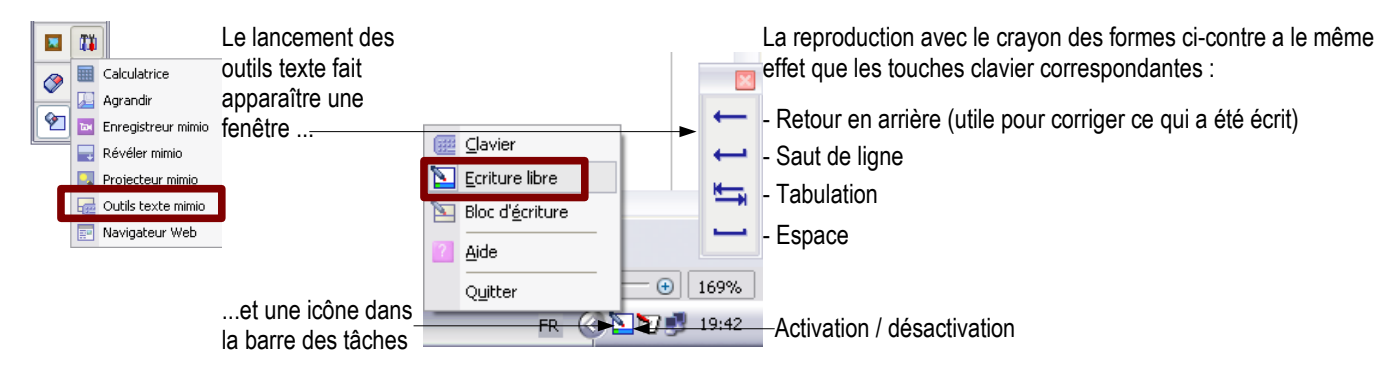

#### A main levée, avec le bloc d'écriture

Ce qui est tracé dans le bloc s'intègre automatiquement dans l'application-cible, au niveau du point d'insertion.

| Bloc d'écriture |   |                          |                  |
|-----------------|---|--------------------------|------------------|
|                 |   |                          | . ←              |
|                 |   | ⊆lavier                  | ←                |
|                 |   | Ecriture libre           | H-               |
|                 |   | Bloc d' <u>é</u> criture |                  |
|                 | ? | <u>A</u> ide             |                  |
|                 |   | Quitter                  | ─                |
|                 | - | FR 🔇                     | <b>19:38</b> 🔊 🛃 |

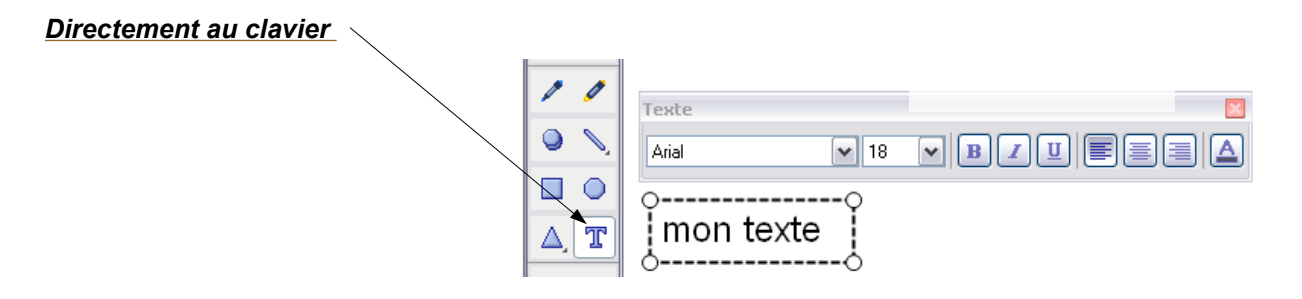

#### A l'aide du clavier visuel

| 🛄 Cla   | vier visuel                                                           |                                        | -     |       |
|---------|-----------------------------------------------------------------------|----------------------------------------|-------|-------|
| Fichier | Clavier Paramètres ?                                                  |                                        |       |       |
| esc     | <ul> <li>Clavier étendu</li> <li>Clavier standard</li> </ul>          | F5 F6 F7 F8 F9 F10 F11 F12 psc sik brk |       |       |
| 2       | Dissocition standard                                                  | è_çà] = bksp ins hm pup                | nlk 🚺 | * -   |
| tab     | <ul> <li>Disposition standard</li> <li>Disposition en bloc</li> </ul> | y u i o p ^ \$ * del end pdn           | 7 8   | 9     |
| lock    | 101 tourbor                                                           | h j k l m ù ent                        | 4 5   | 6 *   |
| shft    | <ul> <li>102 touches</li> </ul>                                       | b n , ; : ! shft 🔶                     | 1 2   | 3     |
| ctrl    | Touches japonaises                                                    | alt 🧦 🚍 ctrl ← ↓ →                     | 0     | . ent |

| <b>.</b> | <u>C</u> lavier          |
|----------|--------------------------|
| 1        | <u>E</u> criture libre   |
| 1        | Bloc d' <u>é</u> criture |
| ?        | Aide                     |
|          | Quitter                  |
|          | FR 🔇                     |

Pointer sur chaque touche du clavier visuel pour intégration des caractères à l'écran

### Vidéo d'une animation de l'écran

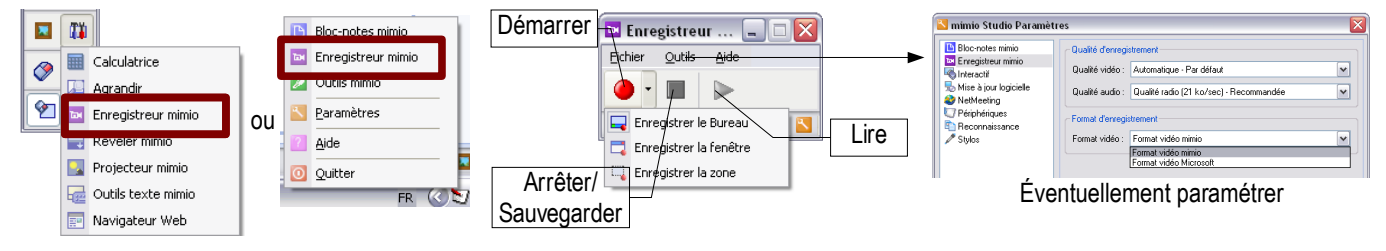

# Masquer l'écran

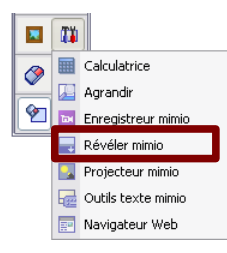

Pour ouvrir le rideau gris qui masque l'écran, tirer son bord supérieur

Il est possible de régler la transparence du rideau

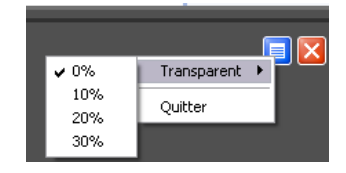

# Mettre en valeur une partie de l'écran

|   | Calculatrice         |
|---|----------------------|
| Ě | 🚂 Agrandir           |
| 2 | 🔤 Enregistreur mimio |
|   | 🔜 Révéler mimio      |
|   | 🛃 Projecteur mimio   |
|   | outils texte mimio   |
|   | 📰 Navigateur Web     |

Déplacer le faisceau en pointant dans le rideau opaque

Redimensionner la forme en pointant sur son périmètre

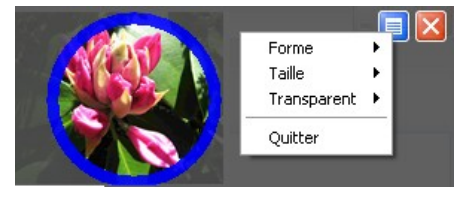

# Faire un clic droit

Pointer sur 🔗 dans la barre d'outils. Le prochain pointage avec le stylet sera un clic droit. (N.B. : on peut aussi utiliser le 2<sup>nd</sup> bouton du stylet

## <u>Zoom</u>

#### Avec la Barre d'Outils

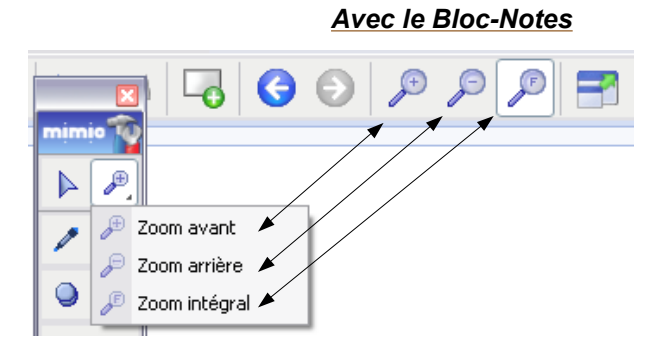

### Effet de loupe

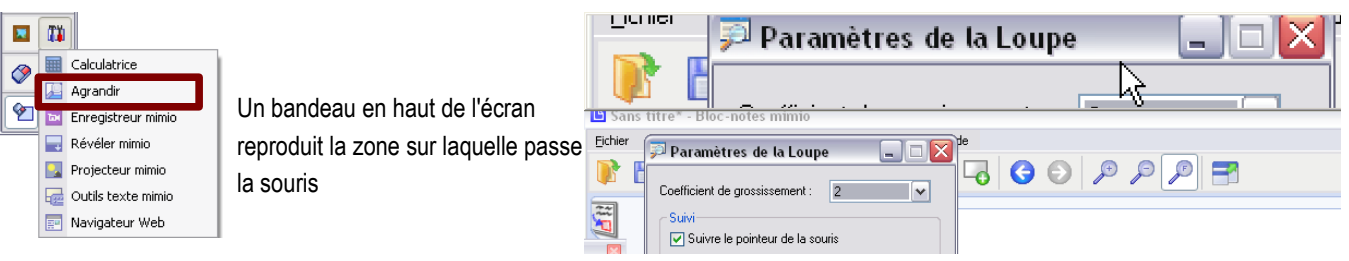

### Document réalisé par :

Didier Hourquin, Conseiller TICE de bassin - Médiapôle de St Ouen l'Aumône <u>didier.hourquin@crdp.ac-versailles.fr</u>

Sources :

http://www.mimio.fr/